Bağlantı Kılavuzu Sayfa 1 / 5

# Bağlantı Kılavuzu

### Desteklenen işletim sistemleri

Yazılım CD'sini kullanarak, yazıcıyı aşağıdaki işletim sistemlerine kurabilirsiniz:

- Windows 8.1
- Windows Server 2012 R2
- Windows 7 SP1
- Windows Server 2008 R2 SP1
- Windows Server 2008 SP1
- Windows Vista SP1
- Windows Server 2003 SP2
- Windows XP SP3
- Mac OS X sürüm 10.6 veya sonraki sürümleri
- Red Hat Enterprise Linux WS
- openSUSE Linux
- SUSE Linux Enterprise Desktop
- SUSE Linux Enterprise Server
- Debian GNU/Linux
- Linpus Linux Desktop
- Red Flag Linux Desktop
- Fedora
- PCLinuxOS

#### Notlar:

- Windows işletim sistemlerinde, yazdırma sürücüleri ve yardımcı programları 32 ve 64 bit sürümlerde desteklenir.
- Mac OS X sürüm 10.5 veya önceki sürümler ile uyumlu olan sürücüler ve yardımcı programlar ve desteklenen belirli Linux işletim sistemi sürümleri için Lexmark destek Web sitesine gidin: <u>http://support.lexmark.com</u>.
- Tüm diğer işletim sistemleriyle yazılım uyumluluğu hakkında daha fazla bilgi için müşteri desteğine başvurun.

# Yazıcı yükleme

- 1 Yazılım yükleyici paketinin bir kopyasını edinin.
- 2 Yükleyiciyi çalıştırın ve sonra bilgisayar ekranındaki yönergeleri izleyin.
- **3** Macintosh kullanıcıları için yazıcıyı ekleyin.

Not: Ağlar/Portlar menüsünün TCP/IP bölümündeki yazıcı IP adresini alın.

### Yazıcıyı bir Ethernet ağı üzerine kurmaya hazırlama

Yazıcınızı bir Ethernet ağına bağlanacak şekilde yapılandırmaya başlamadan önce aşağıdaki bilgileri düzenleyin:

Not: Ağınız IP adreslerini bilgisayarlara ve yazıcılara otomatik olarak atıyorsa, yazıcıyı yüklemeye devam edin.

- Yazıcının ağda kullanacağı geçerli, benzersiz bir IP adresi
- Ağ geçidi

- Ağ maskesi
- Yazıcı için bir takma ad (isteğe bağlı)

**Not:** Yazıcı takma adı yazıcınızı ağda tanımanızı kolaylaştırabilir. Varsayılan yazıcı takma adını kullanmayı ya da sizin için hatırlaması daha kolay olan bir ad atamayı seçebilirsiniz.

Yazıcıyı ağa bağlamak için bir Ethernet kablosuna ve yazıcının ağa fiziksel olarak bağlanabileceği kullanılabilir bir bağlantı noktasına ihtiyacınız olacaktır. Hasar görmüş kablonun neden olabileceği olası sorunlardan kaçınmak için mümkünse yeni bir ağ kablosu kullanın.

# Kablosuz ağda yazıcı kurulmaya hazırlanılıyor.

#### Notlar:

- Kablosuz ağ bağdaştırıcınızın yazıcınızda kurulu olduğundan ve düzgün çalıştığından emin olun. Daha fazla bilgi için, kablosuz ağ bağdaştırıcısıyla birlikte gelen yönerge sayfasına bakın.
- Erişim noktanızın (kablosuz yönlendiricinizin) açık olduğundan ve düzgün çalıştığından emin olun.

Yazıcıyı kablosuz ağa kurmadan önce aşağıdaki bilgilere sahip olduğunuzdan emin olun:

- SSID—SSID'ye ağ adı da denir.
- Kablosuz Modu (veya Ağ Modu)-Bu, altyapı veya özel modu olabilir.
- Kanal (özel ağlar için)—Altyapı ağları için kanal varsayılan olarak otomatik olur.

Bazı özel ağlar için otomatik ayar gerekir. Hangi kanalı seçeceğinizden emin değilseniz, sistem destek personelinizle görüşün.

- Güvenlik Yöntemi-Güvenlik Yöntemi için dört temel seçenek vardır:
  - WEP anahtarı

Ağınız birden fazla WEP anahtarı kullanıyorsa, sağlanan alanlara en fazla dört tanesini girin. Varsayılan WEP aktarım anahtarını seçerek ağda geçerli olarak kullanılan anahtarı seçin.

- WPA veya WPA2 ön paylaşımlı anahtarı veya şifresi

WPA, ek güvenlik katmanı olarak şifreleme içerir. Seçenekler AES veya TKIP'dir. Şifreleme yönlendiricide ve yazıcıda aynı türde ayarlanmalıdır, aksi takdirde yazıcı ağda iletişim kuramaz.

- 802.1X-RADIUS

Yazıcıyı bir 802.1X ağına yüklüyorsanız, aşağıdakilere ihtiyaç duyabilirsiniz:

- Kimlik doğrulama türü
- İç kimlik doğrulama türü
- 802.1X kullanıcı adı ve parolası
- Sertifikalar
- Güvenlik yok

Kablosuz ağınız herhangi bir güvenlik türünü kullanmıyorsa, güvenlik bilginiz olmaz.

Not: Güvenilir olmayan bir kablosuz ağ kullanmanızı önermeyiz.

#### Notlar:

- Bilgisayarınızın bağlı olduğu ağın SSID'sini bilmiyorsanız, bilgisayarın ağ bağdaştırıcısının kablosuz yardımcı programını çalıştırın ve ağın adını bulun. Ağınızın SSID'sini veya güvenlik bilgilerini bulamıyorsanız, erişim noktanız ile birlikte gelen belgelere bakın veya sistem destek sorumlunuza başvurun.
- Kablosuz ağ WPA/WPA2 ön paylaşımlı anahtarını veya şifresini bulmak için, erişim noktasıyla birlikte gelen belgelere bakın, erişim noktasıyla ilişkilendirilmiş Embedded Web Server'a bakın veya sistem destek sorumlunuza başvurun.

# Yazıcıyı Kablosuz Kurulum Sihirbazı'nı kullanarak bağlama

Başlamadan önce, şunlardan emin olun:

- Kablosuz ağ adaptörü doğru çalışıyor ve yazıcıya bağlı. Daha fazla bilgi için, adaptörle birlikte gelen yönerge sayfasına bakın.
- Ethernet kablosu yazıya takılı değil.
- Aktif NIC, Otomatik olarak ayarlanmış. Bu değeri Otomatik olarak ayarlamak için aşağıdakilerden birine gidin:
  - 📕 >Ağlar/Portlar >Aktif NIC >Otomatik
  - 进 >Ağlar/Portlar >Aktif NIC >Otomatik >Gönder

Not: Yazıcıyı kapattığınızdan emin olun, en az beş saniye bekleyin ve ardından yazıcıyı yeniden açın.

- 1 Yazıcı kontrol panelinden, aşağıdakilerden birine gidin:
  - 🔳 >Ağlar/Portlar >Ağ [x] >Ağ [x] Kurulumu >Kablosuz >Kablosuz Bağlantı Kurulumu

• 🔳 >Ağlar/Portlar >Ağ [x] >Ağ [x] Kurulumu >Kablosuz >Kablosuz Bağlantı Kurulumu

2 Kablosuz bağlantı kurulumu seçin.

| Seç                    | Bunun için                                                                      |
|------------------------|---------------------------------------------------------------------------------|
| Ağlar bul              | Kullanılabilir kablosuz bağlantıları görüntüler.                                |
|                        | Not: Bu menü tüm güvenilir veya güvenilir olmayan yayın SSID'lerini görüntüler. |
| Ağ adını girin         | SSID'yi elle yazın.                                                             |
|                        | Not: Doğru SSID'yi yazdığınızdan emin olun.                                     |
| Wi-Fi Korumalı Kurulum | Yazıcıyı Wi-Fi Protected Setup kullanarak kablosuz ağa bağlayın.                |

**3** Yazıcı ekranındaki yönergeleri izleyin.

### Wi-Fi Korumalı Kurulum kullanarak yazıcıyı bir kablosuz ağa bağlama

Başlamadan önce, şunlardan emin olun:

- Erişim noktasının (kablosuz yönlendiricinin) Wi-Fi Korumalı Kurulum (WPS) sertifikalı veya WPS uyumlu olduğundan emin olun. Daha fazla bilgi için erişim noktanızla birlikte gelen belgelere bakın.
- Yazıcınıza bir kablosuz ağ bağdaştırıcısının takılı olduğundan ve düzgün çalıştığından emin olun. Daha fazla bilgi için kablosuz ağ bağdaştırıcısıyla birlikte gelen yönerge sayfasına bakın.

#### Düğme Yapılandırması yöntemini kullanma

**1** Yazıcınızın modeline bağlı olarak, aşağıdakilerden birine gidin:

- E >Ağlar/Bağlantı Noktaları >Ağ [x] >Ağ [x] Kurulumu >Kablosuz >Wi-Fi Korumalı Kurulum >Düğme Yöntemini Başlat
- E >Ağlar/Bağlantı Noktaları >Ağ [x] >Ağ [x] Kurulumu >Kablosuz >Wi-Fi Korumalı Kurulum >Düğme Yöntemini Başlat
- 2 Yazıcı ekranındaki yönergeleri izleyin.

#### Kişisel Kimlik Numarası (PIN) yöntemini kullanma

- **1** Yazıcınızın modeline bağlı olarak, aşağıdakilerden birine gidin:
  - 📰 >Ağlar/Bağlantı Noktaları >Ağ [x] >Ağ [x] Kurulumu >Kablosuz >Wi-Fi Korumalı Kurulum >PIN Yöntemini Başlat
  - E >Ağlar/Bağlantı Noktaları >Ağ [x] >Ağ [x] Kurulumu >Kablosuz >Wi-Fi Korumalı Kurulum >PIN Yöntemini Başlat
- 2 Sekiz basamaklı WPS PIN değerini kopyalayın.
- 3 Bir Web tarayıcısı açın ve sonra adres alanına, erişim noktanızın IP adresini yazın.

#### Notlar:

- IP adresleri, 123.123.123.123 gibi nokta işareti ile ayrılan dört rakam dizisinden oluşur.
- Bir proxy sunucu kullanıyorsanız, Web sayfasını doğru yüklemek için bir süreliğine devre dışı bırakın.
- 4 WPS ayarlarına erişim sağlayın. Daha fazla bilgi için erişim noktanızla birlikte gelen belgelere bakın.
- 5 Sekiz basamaklı PIN değerini girin ve ayarı kaydedin.

### Embedded Web Server'ı kullanarak yazıcı bir kablosuz ağa bağlama

Başlamadan önce, şunlardan emin olun:

- Yazıcınızın geçici olarak bir Ethernet ağına bağlı olduğundan emin olun.
- Yazıcınızda bir kablosuz ağ bağdaştırıcısının kurulu olduğundan ve düzgün çalıştığından emin olun. Daha fazla bilgi için, kablosuz ağ bağdaştırıcısıyla birlikte gelen yönerge sayfasına bakın.
- **1** Bir Web tarayıcısı açın ve adres alanına yazıcının IP adresini yazın.

#### Notlar:

- Yazıcının IP adresini yazıcı kontrol panelinden görüntüleyin. IP adresleri, 123.123.123.123 gibi nokta işareti ile ayrılan dört rakam dizisinden oluşur.
- Bir proxy sunucu kullanıyorsanız, Web sayfasını doğru yüklemek için bir süreliğine devre dışı bırakın.
- 2 Sırasıyla Ayarlar > Ağ/Portlar > Kablosuz öğelerini tıklatın.
- **3** Ayarları, erişim noktanızın (kablosuz yönlendiricinin) ayarlarıyla eşleşecek şekilde değiştirin.

**Not:** SSID'yi, güvenlik yöntemini, ön paylaşımlı anahtarı veya parolayı, ağ modunu ve kanalı doğru girdiğinizden emin olun.

- 4 Gönder düğmesini tıklatın.
- **5** Yazıcıyı kapatın ve Ethernet kablosunun bağlantısını kesin. Sonra en az beş saniye bekleyin ve sonra yazıcıyı yeniden açın.
- **6** Yazıcınızın bir ağa bağlı olduğunu doğrulamak için bir ağ kurulumu sayfası yazdırın. Daha sonra Ağ Kartı [x] bölümünden, durumun Bağlı olduğundan emin olun.

# Yeni ağ ISP'si yükledikten sonra bağlantı noktası ayarlarını değiştirme

#### Notlar:

- Yazıcının statik bir IP adresi varsa, hiçbir değişiklik yapmanız gerekmez.
- Bilgisayarlar bir IP adresi yerine ağ adını kullanacak şekilde yapılandırılmışsa, değişiklik yapmanız gerekmez.
- Daha önce bir Ethernet bağlantısı için yapılandırılmış bir yazıcıya bir kablosuz ISP ekliyorsanız, yazıcının Ethernet ağı bağlantısının kesildiğinden emin olun.

#### Windows kullanıcıları için

- 1 Yazıcılar klasörünü açın.
- 2 Yeni ISP'li yazıcının kısayol menüsünden yazıcı özelliklerini açın.
- 3 Listeden bağlantı noktasını yapılandırın.
- 4 IP adresini güncelleyin.
- 5 Değişiklikleri uygulayın.

#### Macintosh kullanıcıları için

- 1 Apple menüsünde Sistem Tercihleri'nden yazıcı listesine geçin ve + >IP'yi seçin.
- 2 Adres alanına IP adresini girin.
- **3** Değişiklikleri uygulayın.

### Seri yazdırmayı kurma (yalnızca Windows)

Seri veya iletişim (COM) bağlantı noktasını taktıktan sonra, yazıcıyı ve bilgisayarı yapılandırın.

Not: Seri yazdırma, yazdırma hızını azaltır.

- 1 Yazıcıdaki parametreleri ayarlayın.
  - **a** Kontrol panelinden, bağlantı noktası ayarları menüsüne gidin.
  - **b** Seri bağlantı noktası ayarlarını bulun ve gerekirse ayarları atayın.
  - c Ayarları kaydedin.
- 2 Bilgisayarınızdan, yazıcılar klasörünü açın ve yazıcınızı seçin.
- **3** Yazıcı özelliklerini açın ve listeden COM bağlantı noktasını seçin.
- 4 Aygıt Yöneticisi'nde COM bağlantı noktası parametrelerini ayarlayın. Komut istemini açmak için Çalıştır iletişim kutusunu kullanın ve devmgmt.msc yazın.